## MyHostel 後台 - 設置教學

## ■ 基本設定

□ 先點選 set up 選項

|                        | MyHost                                                          | el                                                                                                    |                                                                                                    |                                        |                                        |                                                               |                                              |                                                                            |                                                                                                    |                                            |                                |              |              |  |
|------------------------|-----------------------------------------------------------------|----------------------------------------------------------------------------------------------------|----------------------------------------------------------------------------------------------------|----------------------------------------|----------------------------------------|---------------------------------------------------------------|----------------------------------------------|----------------------------------------------------------------------------|----------------------------------------------------------------------------------------------------|--------------------------------------------|--------------------------------|--------------|--------------|--|
|                        |                                                                 |                                                                                                    |                                                                                                    |                                        |                                        |                                                               |                                              |                                                                            |                                                                                                    |                                            |                                |              |              |  |
| 1                      | Home                                                            | Bookings                                                                                                    | Availability And Pricing                                                                                                    | Products                               | Hostel Features                        | Setup                                                         | Tripbook/Noticeboards                        | Customer Feedback                                                          | Booking Centre                                                                                      | 知識                                         | Reports                        | HIQ& S       |              |  |
| Select hostel. Notices |                                                                 |                                                                                                    |                                                                                                    |                                        |                                        |                                                               |                                              |                                                                            |                                                                                                    |                                            |                                |              |              |  |
|                        | 你好<br>We<br>and<br>find<br>•<br>•<br>Getti<br>To get<br>or sele | YHA,<br>hope you finc<br>productive. I<br>us on:<br>Look for answ<br>Knowledge I<br>Knowledge I<br>Email us supp<br>ng Started<br>started, pleas<br>ct the hostel ; | I our back office useful, easy<br>f you have any questions, ple<br>vers, videos and tips on our<br>ase<br>bort@hihostels.com<br>e head over to the <b>Knowled</b><br>you wish to view the details | to use<br>ease<br>ge tab,<br>of above. | Cick here to<br>Who is your Manager (H | ace<br>SION<br>the HI net<br>join us 1<br>manager?<br>I) TW01 | aring.<br>LED US HERE<br>twork on Workplace. | Browser in U<br>x64) Applev<br>Chrome/74.<br>BaseUri: http<br>Language: zł | lse: Mozilla/5.0 (Win<br>Vebkit/537.36 (KHT<br>0.3729.169 Safari/5<br>ss://myhostel.force.c<br>n_TW | idows NT<br>ML, like G<br>i37.36<br>om/myh | 6.1; Win64;<br>iecko)<br>ostel |              |              |  |
|                        | Feed<br>If th                                                   | back<br>iere are any is                                                                                                    | sues, bugs, errors or problen                                                                                                    | ns with either                         | MyHostel or the hihe                   | ostels.com                                                    | websites, please email supp                  | oort@hihostels.com. This                                                   | will help us keep trad                                                                              | ck of thin                                 | gs and respo                   | ond in a tim | iely manner. |  |
|                        |                                                                 | 設置                                                                                                    | Hostel Prope                                                                                                    | erties                                 |                                        |                                                               |                                              |                                                                            |                                                                                                    |                                            |                                |              |              |  |

| MyHostel          |                          |            |                       |       |                        |                      |                |    |         |        | 1 | TAIWAN YHA | - |
|-------------------|--------------------------|------------|-----------------------|-------|------------------------|----------------------|----------------|----|---------|--------|---|------------|---|
|                   |                          |            |                       |       |                        |                      |                |    |         |        |   |            |   |
| Home              | Availability And Pricing | Products   | Hostel Features       | Setup | Tripbook/Noticeboards  | Customer Feedback    | Booking Centre | 知識 | Reports | HIQ& S |   |            |   |
|                   |                          |            |                       |       |                        |                      |                |    |         |        |   |            |   |
| Hostel-Properties | Hostel Text 🛛 Map and di | rections P | hotos - carousel imag | es 🔳  | Booking attention text | Users Cluster/NA Use | ers            |    |         |        |   |            |   |
| 旅舍名稱              |                          |            |                       |       |                        |                      |                |    |         |        |   |            |   |

## Part.1

①Primary Language:語言一律設定為 English

② Prices are Member's Prices: 旅舍可自行決定上架之金額為會員價與否 · 但建議以會員價公布!

| Hostel Id                                           |                                                 |
|-----------------------------------------------------|-------------------------------------------------|
| 帳戶名稱                                                | Hostel Interface                                |
| Primary Language                                    | Hostel Status<br>Active                         |
| Hostel Time Zone                                    | Communication Language                          |
| Asia/Taipei (+08:00)                                | English                                         |
| Hostel Configuration Currency<br>TWD<br>Minimum Age | Prices are Member's Prices  Bookable for Groups |
| 18                                                  |                                                 |
| Hostel PMS                                          | Number of Active Products                       |
| - <u></u>                                           | 7                                               |

#### Part.2 Contact Information & Social 所有資料都要填入, 國碼選 Chinese Taipei

| Contact Information<br>帳單街道                  | 帳戶電話          |  |  |  |  |  |  |  |  |  |
|----------------------------------------------|---------------|--|--|--|--|--|--|--|--|--|
| 帳單域市                                         | Email Address |  |  |  |  |  |  |  |  |  |
| 帳單國碼<br>Chinese Taipei<br>帳單針/ 省代碼<br>帳單郵遞區號 |               |  |  |  |  |  |  |  |  |  |
|                                              |               |  |  |  |  |  |  |  |  |  |
| Social                                       |               |  |  |  |  |  |  |  |  |  |
| Facebook                                     | Twitter       |  |  |  |  |  |  |  |  |  |
|                                              | ¥             |  |  |  |  |  |  |  |  |  |
| Instagram                                    | Pinterest     |  |  |  |  |  |  |  |  |  |
| <b>N</b>                                     | 0             |  |  |  |  |  |  |  |  |  |

## Part.3

Opening Dates 全年無休(Open all year)或自訂起迄日期 Opening Times ①櫃檯 24 小時開放(Reception Open 24 Hours) · 或自訂起迄時間 ②24 小時都可 Check in(Checkin Open For 24 Hours) · 或自訂起訖時間

| Opening Dates                   |            |                                  | - 必要資訊 |
|---------------------------------|------------|----------------------------------|--------|
| Open all year 🍚 🗹               |            |                                  |        |
| Open From Date 1 🧕              | [2019/6/5] | Open To Date 1 🥥 [ 2019/6/5 ]    |        |
| Open From Date 2 🥥              | [2019/6/5] | Open To Date 2 🧕 [ 2019/6/5 ]    |        |
| Opening Times                   |            |                                  |        |
| Reception Open 24 Hours 🥥 🗹     |            |                                  |        |
| Reception Open From Time 1 🁰ૠ   |            | Reception Open To Time 1 🥥 🚎 🔻   |        |
| Reception Open From Time 2 🛲    |            | Reception Open To Time 2         |        |
| Checkin Open For 24 Hours 🍚 🗔   |            |                                  |        |
| Checkin Open From Time 1 🧕 09:0 | 0 •        | Checkin Open To Time 1 🥥 18:00 🔻 |        |
| Checkin Open From Time 2 無      | - •        | Checkin Open To Time 2           |        |
|                                 |            |                                  |        |

## Part.4

## E-mail Address 填入旅舍聯繫用 email · 若有備用也可填入

| Email Address                       |                         |                              |                                                                                                    |
|-------------------------------------|-------------------------|------------------------------|----------------------------------------------------------------------------------------------------|
| All Functions                       |                         |                              |                                                                                                    |
| Email for All Functions 1           | attic@artistvillage.org |                              |                                                                                                    |
| Email for All Functions 2           |                         |                              |                                                                                                    |
| Email for All Functions 3           |                         |                              |                                                                                                    |
| Email for All Functions - NA Email  | 8                       |                              |                                                                                                    |
| Bookings                            |                         |                              |                                                                                                    |
| Booking Confirmations               |                         | Booking daily CSV            |                                                                                                    |
| Booking Confirmation Email 1        | attic@artistvillage.org | Daily Booking CSV Email 1    | attic@artistvillage.org                                                                                                    |
| Booking Confirmation Email 2        |                         | Daily Booking CSV Email 2    |                                                                                                    |
| Booking Confirmation Email 3        |                         | Daily Booking CSV Email 3    |                                                                                                    |
| Booking Confirmation - Add NA Email | 0                       | Daily Booking CSV - NA Email | U Contraction of the second second se |
| Booking Confirmation - Add NA Email | 0                       | Low Allocation Warnings      |                                                                                                    |
| Send Low Availability Warnings      | 0                       |                              |                                                                                                    |
| + Customer contacts                 |                         |                              |                                                                                                    |
| Customer Reviews                    |                         | Group Enquiries              |                                                                                                    |
| Reviews Email 1                     | attic@artistvillage.org | Group Enquiries Email 1      | attic@artistvillage.org                                                                                                    |
| Reviews Email 2                     |                         | Group Enquiries Email 2      |                                                                                                    |
| Reviews Email 3                     |                         | Group Enquiries Email 3      |                                                                                                    |
| Reviews - NA Email                  | 0                       | Group Enquiries - NA Email   | 0                                                                                                    |
| Communications (general)            |                         |                              |                                                                                                    |
| Communications - Email 1            |                         |                              |                                                                                                    |
| attic@artistvillage.org             |                         |                              |                                                                                                    |
| Communications Email 2              |                         |                              |                                                                                                    |
| chingyi@artistvillage.org           |                         |                              |                                                                                                    |
| Communications Email 3              |                         |                              |                                                                                                    |
|                                     |                         |                              |                                                                                                    |
| Communications - NA Email           |                         |                              |                                                                                                    |

※ 設定完成記得按 Save 儲存!!

## 

(French)

#### □ Map and directions

將旅舍英文地址放置 Search Address · 即可取得座標定位 Directions (English & Chinese) 用英、中文說明抵達旅舍之交通方式

| Hostel-Properties Hostel Text Map         | and directions Photos - carousel imag                                     | ges 🔞 📘 Booking attention text | Users Cluster/NA Users |                  |                                                                    |    |
|-------------------------------------------|---------------------------------------------------------------------------|--------------------------------|------------------------|------------------|--------------------------------------------------------------------|----|
| 旅舍名稱                                      |                                                                           |                                |                        |                  |                                                                    |    |
|                                           | T                                                                         |                                |                        |                  |                                                                    |    |
| Map and directions                        | -                                                                         |                                |                        |                  |                                                                    | 保存 |
| the<br>The<br>The<br>Goo                  | 「圖 衛星檢視<br>葡田市<br>町市<br>町市<br>町市<br>町市<br>町市<br>町市<br>町市<br>町市<br>町市<br>町 | 桃園市<br>新竹市<br>白中市<br>8/化縣      | 一世                     |                  | <ul> <li>こ</li> <li>・・・・・・・・・・・・・・・・・・・・・・・・・・・・・・・・・・・・</li></ul> |    |
| Search Address                            | Georode                                                                   |                                |                        |                  |                                                                    |    |
| Hostel GeoLocation (Latitude)             | 0                                                                         |                                | Hostel GeoLocatio      | on (Longitude) 😳 |                                                                    |    |
| - Directions (English)                    |                                                                           |                                |                        | - · · · · ·      |                                                                    |    |
| Please fill out at least 2 of the options |                                                                           |                                |                        |                  |                                                                    |    |
| Airport                                   | 2                                                                         | <i>l</i> e                     |                        | Rail 🤗           |                                                                    |    |
| Bus 🥺                                     | ð .                                                                       |                                |                        | Car 🤗            |                                                                    |    |
| Taxi                                      | P                                                                         |                                | Under                  | ground/Metro 🤶   |                                                                    |    |
| Tram/Cablecar 🥥                           | 1                                                                         | h                              |                        | Ferry/Boat 🧕     |                                                                    | 11 |
| Alternate Transport                       |                                                                           |                                |                        |                  |                                                                    |    |
|                                           |                                                                           |                                |                        |                  |                                                                    | 保存 |
| Translations                              |                                                                           |                                |                        |                  |                                                                    | 新  |
| ▶ (Chinese)                               |                                                                           |                                |                        |                  |                                                                    |    |
| ▶ (French)                                |                                                                           |                                |                        |                  |                                                                    |    |
|                                           |                                                                           |                                |                        |                  |                                                                    |    |

# □ Photo-carousel images Add new:選擇照片檔案,然後按 Add Image 即可

| Hostel-Properties Hostel Text Map and directions                                                                                                    | hotos - carousel images  Booking attention text Users Cluster/NA Users |
|----------------------------------------------------------------------------------------------------|------------------------------------------------------------------------|
| 旅舍名稱                                                                                                    |                                                                        |
| Image Carousel                                                                                                    |                                                                        |
|                                                                                                    |                                                                        |
|                                                                                                    |                                                                        |
|                                                                                                    |                                                                        |
| Save Image Order                                                                                                    |                                                                        |
| Add Images                                                                                                    |                                                                        |
| Add new                                                                                                    | Select from Repository                                                 |
| ●Upload new ◎Add from URL<br>選擇檔案 未選擇任何檔案 (Pixels: 1080 width                                                                                                    | x 660 height)                                                          |
| Image Credit Image Credit URL                                                                                                    |                                                                        |
| Description                                                                                                    |                                                                        |
| Image Tags                                                                                                    |                                                                        |
| Add Image                                                                                                    |                                                                        |
| Save Image Order<br>Add Images<br>Add new<br>●Upload new ●Add from URL<br>選擇職業 未選擇任何檔案<br>Image Credit<br>Image Credit URL<br>Description<br>Image Tags<br>Add Image | < 660 height)                                                          |

### □ Booking attention text

預定注意事項,若有在訂房時就必須提醒的需注意事項,勾選後即會顯示於前台。
 □ Users 使用者

User Management 點選使用者列,即可跳出使用者內容,若有需要修改處,點選 Edit,此處可設定使用者權限,可按照各旅館之工作人員辦理。

## ■ Product 產品

|                                                                                                    | □點                                                                                                    | 選 Products               | 5        |                 |       |                       |                   |                      |          |         |         |  |            |      |  |
|----------------------------------------------------------------------------------------------------|----------------------------------------------------------------------------------------------------|--------------------------|----------|-----------------|-------|-----------------------|-------------------|----------------------|----------|---------|---------|--|------------|------|--|
| MyHost                                                                                                    | tel                                                                                                    |                          |          |                 |       |                       |                   |                      |          |         |         |  | TAIWAN YHA | -    |  |
|                                                                                                    |                                                                                                    |                          |          |                 |       |                       |                   |                      |          |         |         |  |            |      |  |
| Home                                                                                                    | Bookings                                                                                                    | Availability And Pricing | Products | Hostel Features | Setup | Tripbook/Noticeboards | Customer Feedback | Booking Centre       | 知識       | Reports | HIQ& S  |  |            |      |  |
| □ 點選 New.選擇 Add-on product                                                                                                    |                                                                                                    |                          |          |                 |       |                       |                   |                      |          |         |         |  |            |      |  |
| Home     Bookings     Availability And Pricing     Products     Hostel Features     Setup     Tripbook/Noticeboards     Customer Feedback     Booking Centre     Mills     Reports     HIQ&S |                                                                                                    |                          |          |                 |       |                       |                   |                      |          |         |         |  |            |      |  |
|                                                                                                    |                                                                                                    |                          |          |                 |       |                       |                   |                      |          |         |         |  |            |      |  |
| 旅                                                                                                    | 舍名稱                                                                                                    |                          |          |                 |       |                       |                   |                      |          |         |         |  |            |      |  |
| 新 ←<br>Acco<br>Add<br>Pac                                                                                                    | Accommodation Product<br>Add-On Product<br>Packages<br>□ New Add-On Product:填入產品資訊後儲存(save)即可。<br>Product Name 產品名稱 Max Quantity (Per Night)最多預定晚數 Valid from A→Valid to A 產品週期 |                          |          |                 |       |                       |                   |                      |          |         |         |  |            |      |  |
| New                                                                                                    | Add-On Prod                                                                                                    | uct                      |          |                 |       |                       |                   |                      |          |         |         |  | 保ィ         | 存 取消 |  |
| Product Name 🥥 Active 🔲                                                                                                    |                                                                                                    |                          |          |                 |       |                       |                   |                      |          |         |         |  |            |      |  |
|                                                                                                    | Max Qu                                                                                                    | antity (Per Night) 🥺     |          |                 |       |                       | Ν                 | Max Quantity (Total) | 0        |         |         |  |            |      |  |
|                                                                                                    | Pricing Type 🖉 - 🚎 - 🔹                                                                                                    |                          |          |                 |       |                       |                   |                      |          |         |         |  |            |      |  |
|                                                                                                    | I                                                                                                    | interface Product 🧕 🔲    |          |                 |       |                       |                   | Interface Code       | 0        |         |         |  |            |      |  |
|                                                                                                    |                                                                                                    | Valid from A 🧕           | [ 201    | 9/6/5]          |       |                       |                   | Valid to A           | <u>@</u> | [ 20    | 19/6/5] |  |            |      |  |
|                                                                                                    |                                                                                                    | Fixed Price              |          |                 |       |                       |                   |                      |          |         |         |  |            |      |  |
|                                                                                                    | Maxim                                                                                                    | um Lead Time 🚺 🛛 Days    | 或Hrs     |                 |       |                       | Min               | imum Lead Time 🕄     | Days     | 或Hrs    |         |  |            |      |  |

保存取消

## Channel Management

Available for all channels

□ Availability & Pricing 產品數量與價格 Rates & Availability Calendar 可修改房間間數與價格,可按平假日調整數量與價格,修改完成記得儲存(save)

| MyHostel     | i.       |           |            |          |            |          |          |          |          |           |           |           |           |           |           |           |           |           |           |           |           |           |           |           |           | E         | TAIW      | IAN YHA   |           | ×         |
|--------------|----------|-----------|------------|----------|------------|----------|----------|----------|----------|-----------|-----------|-----------|-----------|-----------|-----------|-----------|-----------|-----------|-----------|-----------|-----------|-----------|-----------|-----------|-----------|-----------|-----------|-----------|-----------|-----------|
|              |          |           |            |          |            |          |          |          |          |           |           |           |           |           |           |           |           |           |           |           |           |           |           |           |           |           |           |           |           |           |
| Home         | Bookin   | gs A      | Availabili | ity And  | Pricing    | Proc     | lucts    | Hostel   | Feature  | es S      | etup      | Tripbo    | ok/Notic  | ceboard   | s C       | ustomer   | Feedba    | ick E     | Booking   | Centre    | 知識        | Re        | ports     | HIQ& S    | 5         |           |           |           |           |           |
| Rates & A    | vailabil | ity Calei | ndar       | Bulk Av  | ailability | & Price  | s        |          |          |           |           |           |           |           |           |           |           |           |           |           |           |           |           |           |           |           |           |           |           |           |
| 旅舍名          | 3稱       |           |            |          |            |          |          |          |          |           |           |           |           |           |           |           |           |           |           |           |           |           |           |           |           |           |           |           |           |           |
|              |          |           |            |          |            |          |          |          |          |           |           |           |           |           |           |           |           |           |           |           |           |           |           |           |           |           |           | 保有        |           | 取消        |
| \star Matrix | Config   | uration   |            |          |            |          |          |          |          |           |           |           |           |           |           |           |           |           |           |           |           |           |           |           |           |           |           |           |           |           |
|              |          | Product   | ts Per Pa  | ge 3     | • 0        |          |          |          |          |           |           |           |           |           | Produc    | t Type    | Accon     | nmodat    | ion Pro   | duct 🔻    |           |           |           |           | Mon       | th Ju     | une       | ▼ Ye      | ear 💈     | 2019 🔻    |
|              | 1<br>Sat | 2<br>Sun  | 3<br>Mon   | 4<br>Tue | 5<br>Wed   | 6<br>Thu | 7<br>Fri | 8<br>Sat | 9<br>Sun | 10<br>Mon | 11<br>Tue | 12<br>Wed | 13<br>Thu | 14<br>Fri | 15<br>Sat | 16<br>Sun | 17<br>Mon | 18<br>Tue | 19<br>Wed | 20<br>Thu | 21<br>Fri | 22<br>Sat | 23<br>Sun | 24<br>Mon | 25<br>Tue | 26<br>Wed | 27<br>Thu | 28<br>Fri | 29<br>Sat | 30<br>Sun |
| Border10     | 1 (4174  | +28) (Sł  | hared SI   | nower,   | Toilet a   | nd Was   | hbasin   | )        | 1        |           |           |           |           |           |           |           |           |           |           |           |           |           | 1         | 0         |           |           |           | _         |           | _         |
| Availabilit  | 0        | 1         | 1          | 1        | 1          | 1        | 1        | 1        | 1        | 1         | 1         | 1         | 1         | 1         | 0         | 0         | 0         | 1         | 1         | 1         | 1         | 1         | 1         | 1         | 1         | 1         | 1         | 1         | 0         | 1         |
| AgeBand1     | 1440.0   | 1296.0    | 0 1296.0   | 1296.0   | 1296.0     | 1440.0   | 1440.0   | 1440.0   | 1296.0   | 1296.0    | 1296.0    | 1296.0    | 1296.0    | 1440.0    | 1440.0    | 1296.0    | 1296.0    | 1296.0    | 1296.0    | 1296.0    | 1440.0    | 1440.0    | 1296.0    | 1296.0    | 1296.0    | 1296.0    | 1296.0    | 1440.0    | 1440.0    | 1296.0    |
| (TWD)        |          |           |            |          |            |          |          |          |          |           |           |           |           |           |           |           |           |           |           |           |           |           |           |           |           |           |           |           |           |           |
| Border10     | 2 (4174  | +29) (Sł  | hared SI   | nower,   | Toilet a   | ind Was  | hbasin   | )        |          |           |           |           |           |           |           |           |           | 1         |           |           |           |           |           |           | 1         | 1         |           |           |           |           |
| Availabilit  | / 1      | 1         | 1          | 0        | 0          | 0        | 0        | 0        | 0        | 0         | 1         | 1         | 1         | 1         | 1         | 1         | 1         | 1         | 1         | 1         | 1         | 1         | 1         | 1         | 1         | 1         | 1         | 1         | 1         | 1         |
| AgeBand1     | 1080.0   | 972.00    | 972.00     | 972.00   | 972.00     | 1080.0   | 1080.0   | 1080.0   | 972.00   | 972.00    | 972.00    | 972.00    | 972.00    | 1080.0    | 1080.0    | 972.00    | 972.00    | 972.00    | 972.00    | 972.00    | 1080.0    | 1080.0    | 972.00    | 972.00    | 972.00    | 972.00    | 972.00    | 1080.0    | 1080.0    | 972.00    |
| (TWD)        | 17/56    | 1/61      | 1 Char     |          |            | M        |          |          |          |           |           |           |           |           |           |           |           |           |           |           |           |           |           |           |           |           |           |           |           |           |
| Availabilit  | 1        | 1 (Shar   | 1          | 1        | 1 1        | 1        | 0        | 0        | 1        | 1         | 1         | 1         | 0         | 1         | 0         | 1         | 1         | 1         | 1         | 1         | 1         | 1         | 1         | 0         | 0         | 0         | 1         | 1         | 1         | 1         |